| f.u.n.k.e.                | RSS Feed abonnieren                     |
|---------------------------|-----------------------------------------|
| Geschützt und Vertraulich | Version 1 vom 09.03.2018, Seite 1 von 3 |

# **RSS Feed abonnieren**

### Vorwort:

- Der RSS Feed ist eine Möglichkeit Benachrichtigung bei Änderung von Webseiten.
- Die Anleitung beschreibt wie man den RSS Feed im Outlook integriert.

#### Voraussetzung:

- Microsoft Outlook

#### **Funktionsweise:**

- Internet Explorer öffnen (nicht Edge Windows 10)
- RSS Feed öffnen
- Link kopieren
- Outlook öffnen
- Kontrollieren, ob der RSS-Feed aktiviert ist (Datei → Optionen → Erweitert → RSS-Feed)
- RSS-Feed einfügen
  (Datei → Informationen → Kontoeinstellungen → RSS-Feeds → Neu...)

| f.u.n.k.e.                | RSS Feed abonnieren                     |
|---------------------------|-----------------------------------------|
| Geschützt und Vertraulich | Version 1 vom 09.03.2018, Seite 2 von 3 |

## Bildschirmausschnitte:

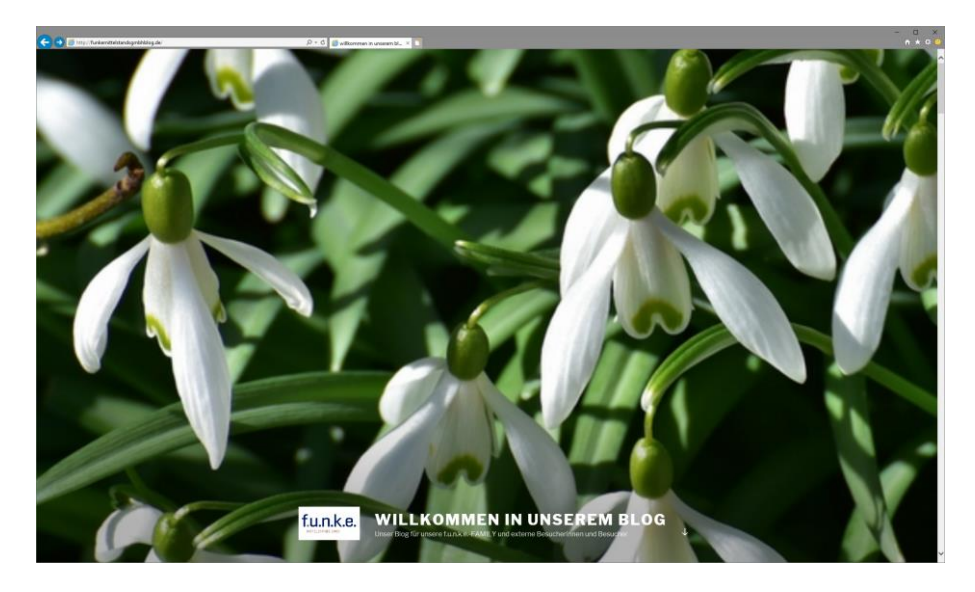

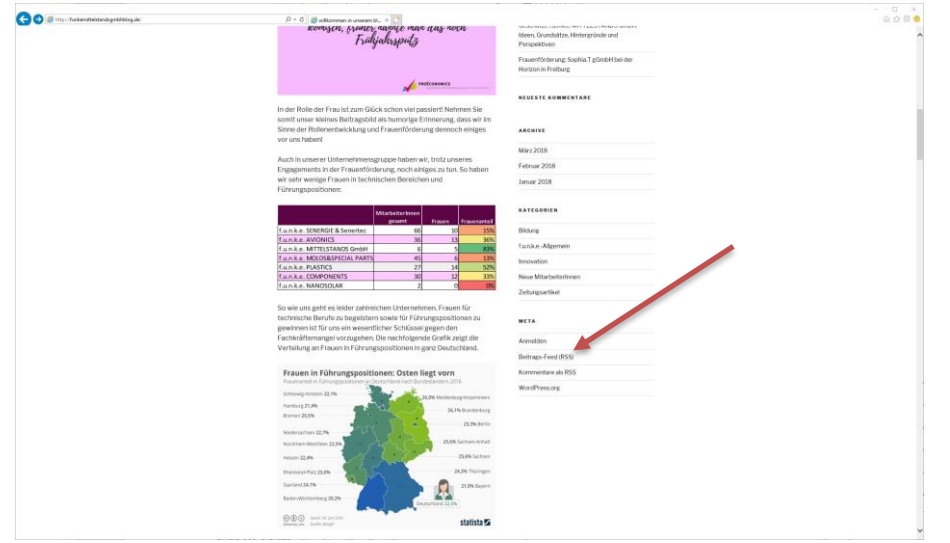

| 🗲 🛞 👩 http://schemitelenkapublikip.dk/?mich-mi                                                                                                    |                                                       |
|----------------------------------------------------------------------------------------------------|-------------------------------------------------------|
| Dieser Feed kannte nicht aktualisiert wurden. Die Aktion wird an zwinderbeitt.                                                                                                    | Momentan 9/9                                          |
| willkommen in unserem blog<br>berege van 202 kunn                                                                                                    | • Alla 9                                              |
| Geschützt: F.u.n.k.ø. MITTELSTANDS Gmbilt: Ideen, Grunduitze, Hintergründe und Perspert ven                                                                                                    | Sortieren nach:                                       |
| Series 4, 44:0213 (3520) 75300 **                                                                                                    | Titel<br>Autor                                        |
| Patient Attention                                                                                                    | Nach Kategorie filtern:<br>Bildung 2                  |
| Frauenflicherung: Sophia, T gümbil bei der Horizon in Freihurg                                                                                                    | funke-AVIONICS 1<br>funke-Aligenein 2<br>Isnovation 2 |
| anna 2019 2019 (2019)                                                                                                    | Zeitungsartikel 2                                     |
| Die Faukas MITELTSACS Geleinist eine webern Unternehmen oder große Unterstützens der Spelan Tgörnich. Die engagieren sich zahleiche Materbeinnen und Materbeiter in Kahren der hojdat, biges durch Messelensche und die Britraung von Palitika                                                                                                    | Feedelgenschaften<br>anzeigen                         |
| Industrie trifft Schole in Engen                                                                                                    |                                                       |
| The second second second second second second second second second second second second second second second se                                                                                                    |                                                       |
| Geben mer wirder noweit, wir heben im Retream unseen Propilete stadute UMI Schlaf verschleider Schlafeternen und Lebeniterer, die ein im Sereich der Serektorentierung engegieren, in Seyn Ini Lauta. SINDESE Septiem diefen.                                                                                                    |                                                       |
| An electronic construction of the second second sec |                                                       |
| in Rahma unteren Auszaczlecki kilom wir untere frigikti der Spila I gleitet vogantilt und die Fragen diskufert                                                                                                    |                                                       |
| , with and a national or instant model with a last model with a last model of the last model model and the last model and a last model model. The last model model model model model and the last model model mode                                                                                                    |                                                       |
| Started David David Disk MITELIANCS Onling Lanks, SISERIE Unling, Sakia Kindger Philiphelian protonomics, Startes Haure PR & Of Hangapin Lanks, MITELIANCS Onling                                                                                                    |                                                       |
| Save the Date - Wir laden Sie herslich ein zu unserem E-TOP-PTCH-DAY am 07.04.2018                                                                                                    |                                                       |
| Head, David JD, Richard P, Salari P<br>Bana Naraka (1992) Education<br>Bana Naraka (1992) Education                                                                                                    |                                                       |
| An uncernen ETCPR/PDID-DIA/Vglasteress Transport and Instrumentation for leader see and leader to obscienced and Add Add Social Entrumentation and Instrumentation and Instrumentation and |                                                       |
|                                                                                                    |                                                       |
| Marken Mazar                                                                                                    |                                                       |
| f.u.r.k.e. AVIONICS nimmt teil an internationalen innovationsprogramm                                                                                                    |                                                       |
| and the second and the second and th |                                                       |
| funko                                                                                                    |                                                       |
|                                                                                                    |                                                       |

| f.u.n.k.e.                | RSS Feed abonnieren                     |
|---------------------------|-----------------------------------------|
| Geschützt und Vertraulich | Version 1 vom 09.03.2018, Seite 3 von 3 |
|                           |                                         |

| sak-Optionen                      |                                                                                                    | 7                                  |
|-----------------------------------|----------------------------------------------------------------------------------------------------|------------------------------------|
| gemein                            | Ontionen für der Arbeiten mit Outlook                                                                          |                                    |
| Aail                              |                                                                                                    |                                    |
| ender                             | Outlook-Best die                                                                                               |                                    |
| sonen                             | Passen Sie Outlook-Bereiche an.                                                                                | Manipation                         |
| fgaben                            |                                                                                                    | [Janilarian]                       |
| then                              |                                                                                                    | Lesebereich                        |
| acha                              | Starten und Beenden von Outlook                                                                                |                                    |
| active and a second               | Outlook in diesem Ordner statten: Posteingang Suche                                                            |                                    |
| -eners                            | Beim Beenden von Outlook die Ordner "Gelöschte Elemente" leeren                                                |                                    |
| nüband anpassen                   |                                                                                                    |                                    |
| nbolleiste für den Schnellzugriff | AutoArchivierung                                                                                               |                                    |
| d-Ins                             | Verringern Sie die Postfachgröße, indem Sie alte Elemente löschen oder in eine Archivdatendatei verschieben.   | Einstellungen für AutoArchivierung |
| ist Center                        |                                                                                                    |                                    |
|                                   | Erinnerungen                                                                                                   |                                    |
|                                   | 🙀 🗹 Erinnerungen anzeigen                                                                                      |                                    |
|                                   | Eginnerungssound wiedergeben: reminder.wav Suche                                                               |                                    |
|                                   | Eventieren                                                                                                    |                                    |
|                                   |                                                                                                    |                                    |
|                                   | Cutlook-Informationen zur Verwendung in anderen Programmen in eine Datei exportieren.                          | Exportieren                        |
|                                   | RSS-Feeds                                                                                                    |                                    |
|                                   |                                                                                                    |                                    |
|                                   | Jedes KSS-reedelement, das aktualisiert wird, als neu anzeigen                                                 |                                    |
|                                   | ET uns reces un en Reneration require a support Yumanianen.                                                    |                                    |
|                                   | Senden und Empfangen                                                                                           |                                    |
|                                   | Legen Sie Übermittlungseinstellungen für ein- und ausgehende Elemente fest.                                    | Senden/Empfangen                   |
|                                   | Bei bestehender Verbindung sofort senden                                                                       |                                    |
|                                   | Entwickler                                                                                                    |                                    |
|                                   |                                                                                                    |                                    |
|                                   | Konfigurieren Sie erweiterte Optionen für benutzerdefinierte Formulare.                                        | Benytzerdefinierte Formulare       |
|                                   | Add-in-Benutzeroberflächenfehler anzeigen                                                                      |                                    |
|                                   | Internationale Optionen                                                                                        |                                    |
|                                   | 😪 🗆 Beschriftung von Nachrichtenkennzeichnungen in Englisch                                                    |                                    |
|                                   | A' 🗌 Nachrichtenköpfe von Antworten und Weiterleitungen sowie von Weiterleitungsbenachrichtigungen in Englisch |                                    |
|                                   | ☑ Godierung ausgehender Nachrichten automatisch wählen                                                         |                                    |
|                                   | Bevorzugte Codierung für ausgehende Nachrichten: Westeuropäisch (ISO)                                          |                                    |
|                                   | ☑ Codierung ausgehender <u>v</u> Cards automatisch auswählen                                                   |                                    |
|                                   | Bevorzugte Codierung ausgehender vCards: Westeuropäisch (Windows)                                              |                                    |
|                                   | Internationale Domänennamen in E-Mail-Adressen zulassen                                                        |                                    |
|                                   |                                                                                                    |                                    |

|          | istendingen und  |              |                   |                  |                          |             |  |
|----------|------------------|--------------|-------------------|------------------|--------------------------|-------------|--|
| -Mail    | Datendateien     | RSS-Feeds    | SharePoint-Listen | Internetkalender | Veröffentlichte Kalender | Adressbüche |  |
| funker   | mittelstandsomh  | h Blog Feed  |                   | 09.03            | 09.03.2018.15-24         |             |  |
| reedname |                  |              |                   |                  |                          |             |  |
| TURKE    | mitterstandsgind | in blog reeu |                   | 09.05.           | 09.03.2018 15:24         |             |  |
|          |                  |              | , crein brog      | 05/05/           |                          |             |  |
|          |                  |              |                   |                  |                          |             |  |
|          |                  |              |                   |                  |                          |             |  |
|          |                  |              |                   |                  |                          |             |  |